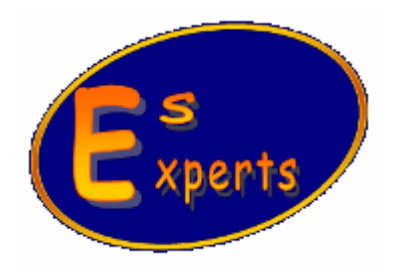

# ЦИФРОВАЯ ВИДЕОКАМЕРА С ИНТЕРФЕЙСОМ USB 2.0

## ИНСТРУКЦИЯ ПО УСТАНОВКЕ И ПОДКЛЮЧЕНИЮ

САНКТ-ПЕТЕРБУРГ

2008

#### **4** Установка программного обеспечения

- Перед установкой программного обеспечения отключите видеокамеру от компьютера и закройте все выполняемые в данное время программы.
- Вставьте компакт диск "ES EXPERTS Digital Camera Installation Disk", входящий в комплект поставки, в устройство чтения компакт дисков. Произойдет автоматический запуск процедуры установки. В открывшемся окне (рис. 1.), при помощи кнопки BROWSE (ПОИСК), выберите место установки файлов программного обеспечения. Если место установки по умолчанию устраивает, то нажмите кнопку NEXT (ДАЛЕЕ).

| Choose Destination Loca | tion                                                                                                    | ×  |
|-------------------------|----------------------------------------------------------------------------------------------------|----|
|                         | Setup will install ES Experts Digital Camera in the following<br>directory.<br>To install to this directory, click Next.<br>To install to a different directory, click Browse and select anothe<br>directory.<br>You can choose not to install ES Experts Digital Camera by<br>clicking Cancel to exit Setup. | 31 |
| InstallShield           | Destination Directory D:\\ES Experts Digital Camera  K Back Next > Cancel                                                                                                    |    |

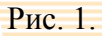

• В следующем окне (рис. 2.) внимательно проверьте все параметры установки. Если все параметры корректны, нажмите кнопку NEXT (ДАЛЕЕ). В случае, если они Вас не устраивают, нажмите кнопку ВАСК (НАЗАД).

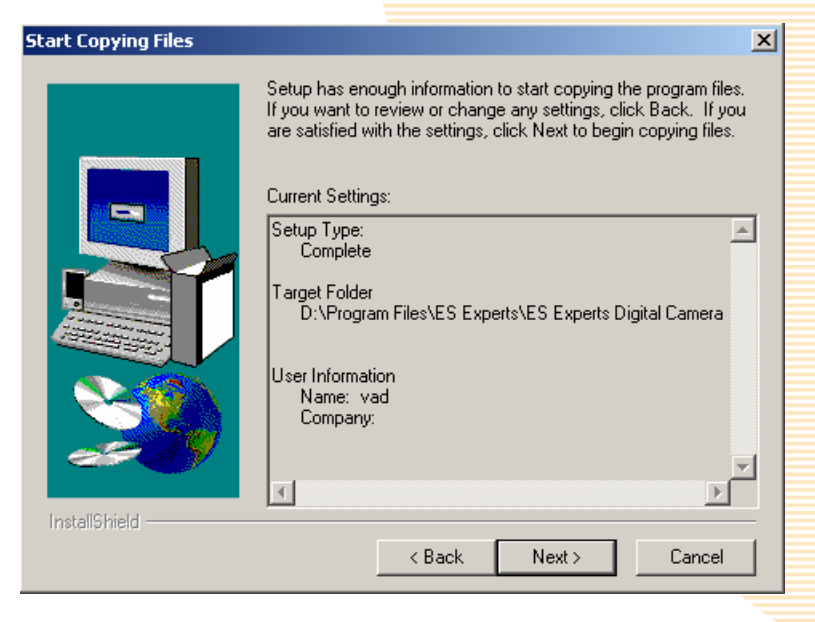

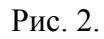

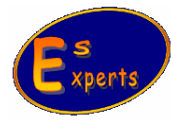

• В открывшемся окне (рис. 3.) выберите YES (ДА) для перезагрузки компьютера – рекомендуется, либо NO (НЕТ) для продолжения работы без перезагрузки.

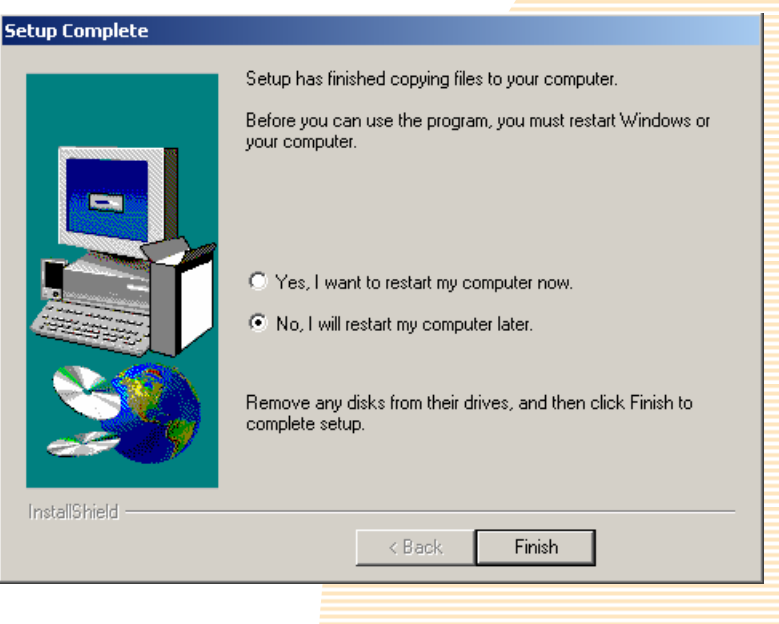

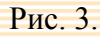

• В последнем окне (рис. 4.) нажмите кнопку FINISH (ГОТОВО).

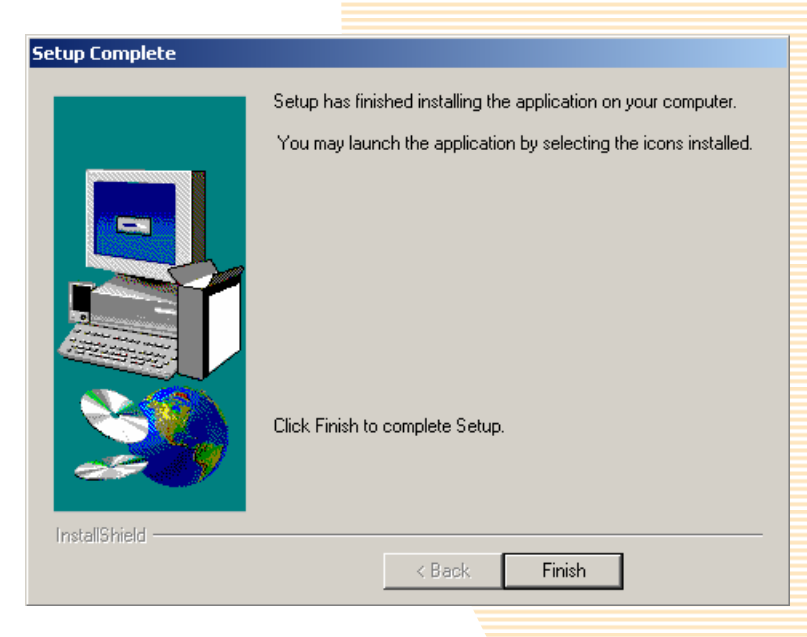

Рис. 4.

### ∔ Подключение видеокамеры

Вы можете подсоединять и отсоединять USB устройства от компьютера, когда он включен. Эта возможность «горячего» подключения является обычным свойством USB устройств. Для подключения видеокамеры к компьютеру выполните следующие действия:

 Подсоедините кабель, входящий в комплект поставки, к соответствующим разъемам USB видеокамеры и компьютера.

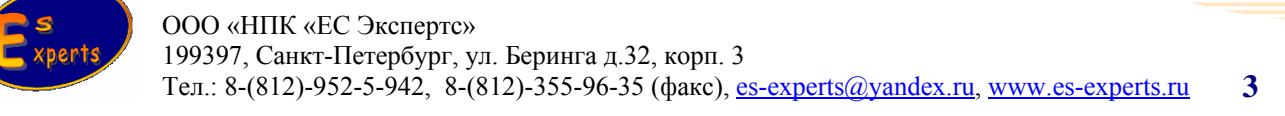

 Операционная система Windows (версии 2000, XP, VISTA) автоматически распознает камеру при первом подключении к USB порту и запустит «Мастер нового оборудования» (Рис. 5.) для установки драйвера, если драйвер не был установлен. Отметить пункт «Нет, не в этот раз» и нажать кнопку NEXT (ДАЛЕЕ)

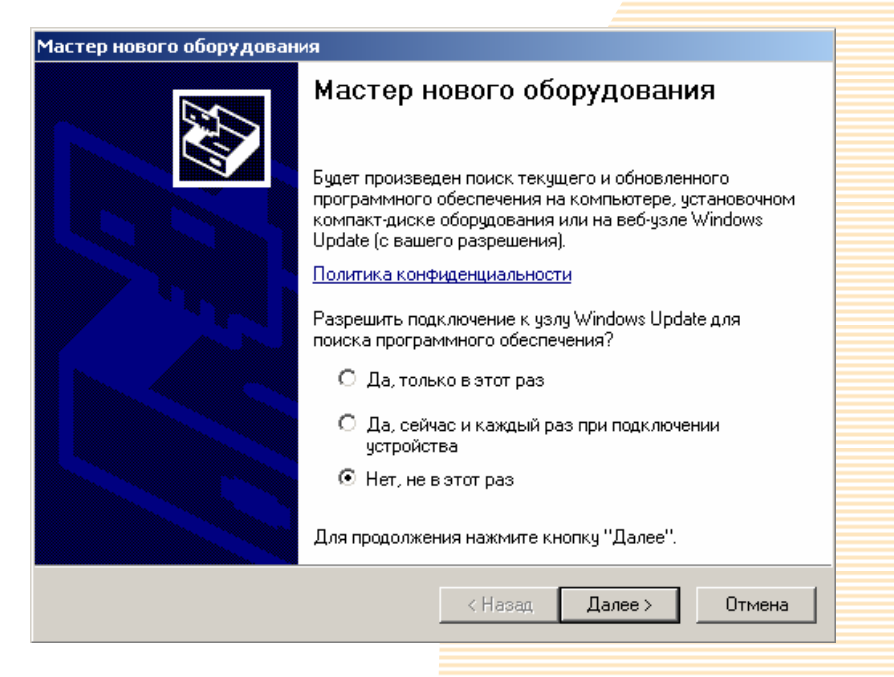

#### Рис<mark>. 5</mark>.

На следующей вкладке мастера установки оборудования (рис. 6.) выберите пункт «Автоматическая установка» и нажмите кнопку NEXT (ДАЛЕЕ).

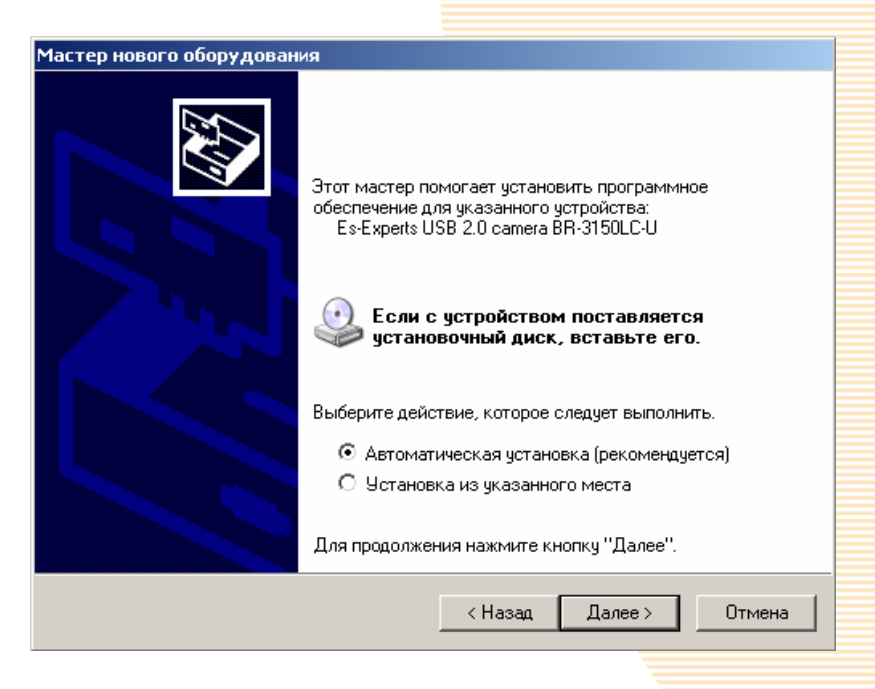

Рис. 6.

Начнется процедура установки драйвера видеокамеры (Рис. 7.)

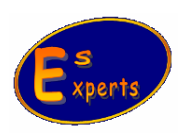

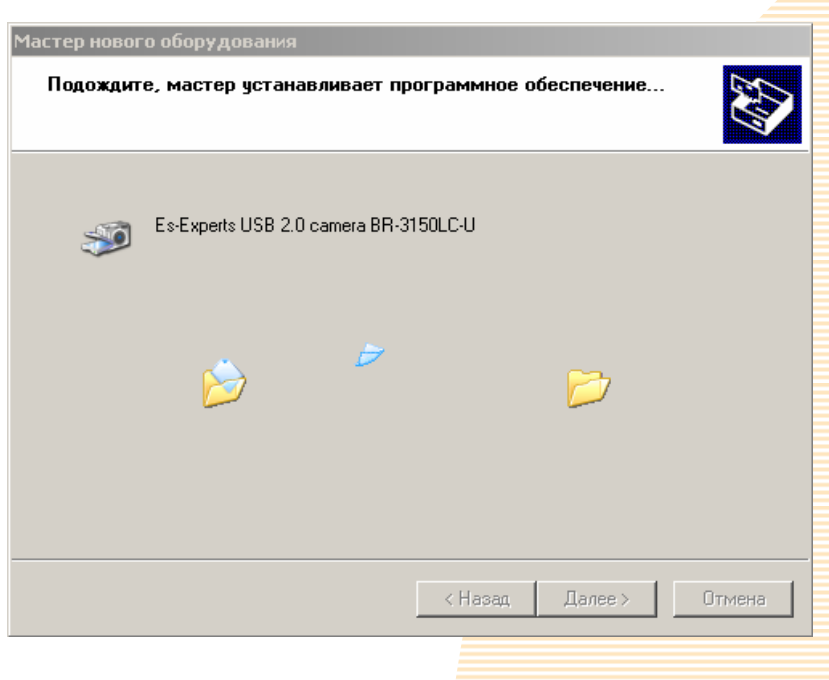

Рис. 7.

Если Windows будет предупреждать что «Driver does not contain Microsoft digital signature» (Программа не содержит цифровой подписи Microsoft) и выведет сообщение аналогичное Рис. 8, то для продолжения установки драйвера камеры нажмите кнопку «Все равно продолжить».

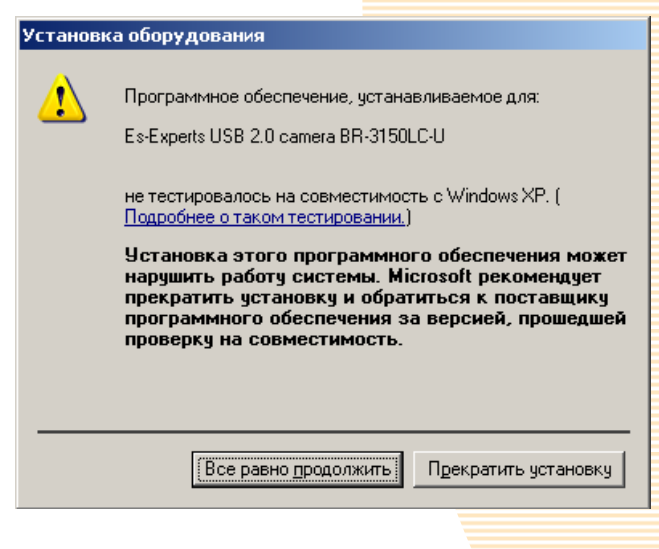

Рис.8.

Если установка прошла успешно, то мастер установки оборудования отобразит окно завершения установки (Рис. 9). Нажмите кнопку FINISH (ГОТОВО).

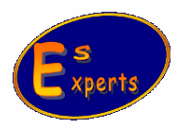

| Сторостово".                                                                                                    | Мастер нового оборудован | ия                                               |
|----------------------------------------------------------------------------------------------------|--------------------------|--------------------------------------------------|
| Мастер завершил установку программ для:<br>Б-Experts USB 2.0 camera BR-3150LC-U<br>Для закрытия мастера нажмите кнопку "Готово". |                          | Завершение работы мастера<br>нового оборудования |
| Es-Experts USB 2.0 camera BR-3150LC-U<br>Для закрытия мастера нажмите кнопку "Готово".<br>К Назад Готово Птмена                  |                          | Мастер завершил установку программ для:          |
| Для закрытия мастера нажмите кнопку "Готово".<br>Казад Готово                                                                    |                          | Es-Experts USB 2.0 camera BR-3150LC-U            |
| < Назад <b>Готово</b> Отмена                                                                                                    |                          | Для закрытия мастера нажмите кнопку "Готово".    |
|                                                                                                    |                          | < Назад <b>Готово</b> Отмена                     |

Рис.9.

• После процедуры установки Вы должны увидеть "Es-Experts USB 2.0 camera BR-XXXXX-XX" в разделе "Imaging Devices" (Устройства обработки изображений) в "Device Manager" (Диспетчер устройств, Рис. 10.). Камера готова к работе.

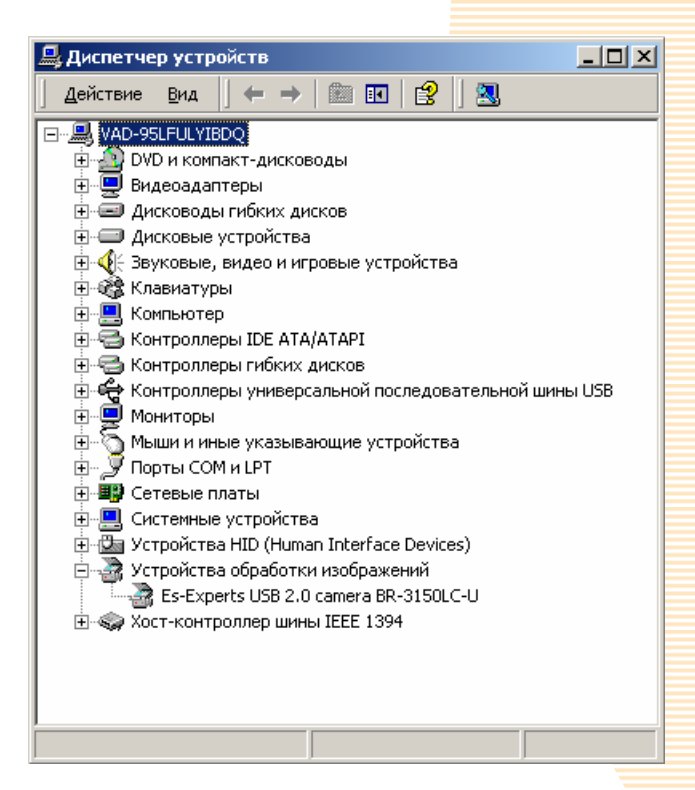

Рис.10.

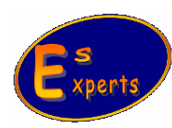

6